컬러 LCD 모니터의 표시 변경 1. [ISO 설정 ] 이 [자동] 으로 선택되어져 있으면, "ISO 자동" 이 표시될 것입니다. 2. [화이트 밸런스 ] 가 [자동] 으로 선택되어져 있으면, "AWB" 가 표시될 것입니다. 3. 오토 브라케팅 아이콘의 위치가 LCD 모니터 좌측 상단으로 변경되었습니다. 4. MF 모드의 스케일 바에 ft (feet) 표시가 추가 되었습니다.

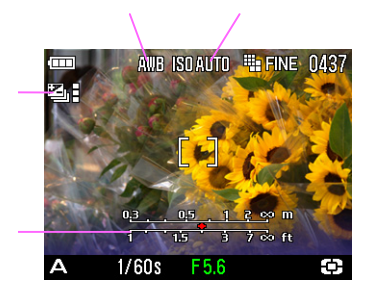

## 추가 기능.3

고객 맞춤 식 디지털 줌 버튼 기능

[ ▲ 촬영 메뉴 ] 에서 [ ISO 설정 ] 과 같은 기능들 중 하나를 선택한 후 (₩) 버튼을 이용해 사용하실 수 있습니다. (디지털 줌 버틈).

- [ ▲ 촬영 메뉴 ] 에는 [ 컬러 스페이스 ] 를 제외한 15 개의 이용 가능한 메뉴가 있으며 (사용 설명서 P.28-29), OFF 를 선택하면 사용하지 않을 수 있습니다.
- 펌웨어 버전 Ver.1.04 이상의 버전이 설치되어 있으면, [ <mark>디지털 줌</mark> ] 은 [ <sup>▲</sup> 촬영 메뉴</mark> ] 에 표시되지 않을 것입니다. 디지털 줌을 사용하고 싶으신 경우에는, [ <mark>줌 버튼 설정</mark> ] 메뉴에서 [<mark>디지털</mark> 중] 을 선택하시기 바랍니다.

설정 방법

1 MŠNU 버튼을 누릅니다. 2 [↘설정] 메뉴를 열기 위해서는, ▶ 버튼을 누릅니다. 3 ◆ 버튼을 이용해 [ 중 버튼 설정 ] 메뉴를 선택하고 ▶ 버튼을 누릅니다.

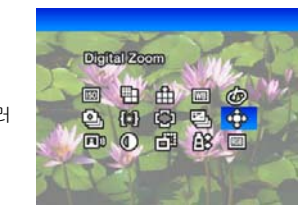

- 이용 가능한 설정은 선택된 촬영 모드에 따라 제한될 수 있습니다. (이용할 수 없는 아이콘은 회색 컬러로 표시됩니다.)
- 선택된 기능에 따라, 설정은 👿 🚺 버튼을 누름에 따라 다음과 같이 변경될 것입니다.

| ISO 설정, 이미지 크기,<br>이미지 품질, <mark>화이트 밸런스*</mark> ,<br>컬러 설정, <mark>드라이브 모드</mark> ,<br><mark>측광 모드</mark> | 선택된 아이콘은 변경시킬 수 있습니다.<br>(예) <mark>이미지 품질</mark><br>FINE ↔ NORM ↔ BASIC ↔ RAW                                                  |
|----------------------------------------------------------------------------------------------------|----------------------------------------------------------------------------------------------------|
| 오토 브라케팅,<br>컨트라스트,<br>샤프니스,<br>채도                                                                         | 선택한 아이콘 옆에 설정된 값이 표시될 것이며 설정 값을<br>변경 시킬 수 있습니다.<br>이 값은 2 초 후에 사라질 것입니다. 아이콘만 표시될<br>것입니다. (설정 값이 0 일 경우, 아이콘도 감추어질<br>것입니다.) |
| <mark>이미지에 음성 녹음</mark>                                                                                   | OFF (아이콘 숨김) ↔ ON (♥)                                                                                                    |
| <mark>디지털 줌</mark>                                                                                        | ً]]                                                                                                    |
| AF 영역                                                                                                    | AF 영역은 다음과 같이 변경될 것입니다.<br>()))))))<br>())))))<br>()))))<br>()))))<br>()))))<br>()))))<br>()))))<br>())))))                    |

\*커스텀 화이트 밸런스 ➡ᆋ 를 선택할 경우, 이전에 저장한 설정 값이 사용될 것입니다. 새로운 커스텀 화이트 밸런스를 선택하기 위해서는 52 페이지의 **"커스텀 화이트 밸런스 설정"**을 참조하시기 바랍니다.